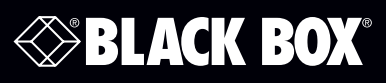

## USB to RS-485 Mini Converter

## Connect RS-485 devices to your USB port.

Just plug the converter into an available USB port on your computer or USB hub and install the drivers (supplied on CD-ROM).

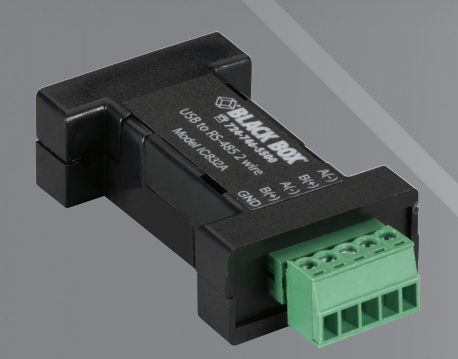

1. Specifications

- Data Rate USB: 12 Mbps; Serial: Up to 921.6 kbps
- MTBF 1,869,313 hours
- MTBF Method Parts count reliability prediction
- Software Drivers included for Windows 98, Me, 2000, XP, Windows Vista, WIN7 (32/64 bit), WIN8 (32/64 bit), and WIN10 (32/64 bit)
- Terminal Block Signals RS-485 2-Wire: Data A(-), Data B(+), Ground;
  - RS-485 4-Wire: TDA (-), TDB(+), RDA(-), RDB(+), Ground
- Connector USB: Type B female (high-retention); Serial: Removable terminal block (28 to 16 AWG)
- Standard USB 2.0, backward compatible
- **Temperature Tolerance** Operating: 32 to 158° F (0 to 70° C); Storage: -40 to +185° F (-40 to +85° C)
- Operating Humidity 0 to 95%, noncondensing
- Power Source: USB port; Input Voltage: 5 VDC; Consumption: Approximately 0.5 W (low-power device draws less than 100 mA)

#### Size — 2.6"H x 1.3"W x 0.6"D (6.5 x 3.2 x 1.6 cm)

Weight — 0.23 lb. (104.3 g) with USB cable

- 2. Overview
- 2.1 Description

Universal Serial Bus (USB) has become the connectivity workhorse of today's PCs, replacing the familiar serial ports. However, many commercial and industrial devices still use the RS-485 interface. To connect these devices to modern PCs, you need a simple and reliable conversion solution. The IC832A and IC833A offer this solution in a space-saving, USB-port-powered package. Simply plug the converter into an available USB port on your computer or USB hub and install the drivers supplied on CD-ROM. The device will show up as an additional COM port in the Windows Device Manager, which is fully compatible with your Windows applications. A 3-ft. (0.9-m) USB cable is included.

#### 2.2 Features

- Connect RS-485 devices to your USB port.
- Perfect for field service applications.
- Small—fits easily into any laptop bag.
- USB port powered.
- USB 2.0 (12 Mbps) compatible.

8024-0512

Customer Support Information Order toll-free in the U.S.: Call 877-877-BBOX (outside U.S. call 724-746-5500) FREE technical support 24 hours a day, 7 days a week: Call 724-746-5500 or fax 724-746-0746 www.blackbox.com • info@blackbox.com

IC832A IC833A

## USB to RS-485 Mini Converter

- Supports RS-485 data rates up to 921.6 kbps.
- Has a removable terminal block for easy wiring.
- High-retention USB connector.
- Supports Windows<sup>®</sup> 98, Me, 2000, XP; and Windows Vista<sup>®</sup>, WIN7 (32/64 bit), WIN8 (32/64 bit), and WIN10 (32/64 bit).

2.3 What's Included

- IC832A or IC833A USB to RS-485 Mini Converter.
- 3-ft. (0.9-m) USB Cable.
- This user manual and CD with drivers included for Windows 98, Me, 2000, XP, Windows Vista, WIN7 (32/64 bit), WIN8 (32/64 bit), and WIN10 (32/64 bit).

#### 3. Installation

#### 3.1 Terminal Block

#### Table 1. Terminal block pinning.

| IC832A   |           | IC833A   |                    |
|----------|-----------|----------|--------------------|
| Position | Signal    | Position | Signal             |
| A(-)     | Data A(-) | TDA(-)   | Transmit Data A(-) |
| B(+)     | Data B(+) | TDB(+)   | Transmit Data (B+) |
| A(-)     | Data A(-) | RDA(-)   | Receive Data (A-)  |
| B(+)     | Data B(+) | RDB(+)   | Receive Data (B+)  |
| GND      | Ground    | GNC      | Ground             |

### 3.2 Driver Installation

NOTE: Screen shots are from Windows XP.

THE FOUND NEW HARDWARE WIZARD WILL RUN TWICE: ONCE TO INSTALL THE USB DEVICE AND ONCE TO INSTALL THE SERIAL COM PORT.

- 1. Connect the converter to your PCs USB port with the supplied cable.
- 2. The "Found New Hardware" wizard will start.
- 3. When prompted to connect to Windows Update to search for the driver, select "No, not at this time" and click on "Next >."

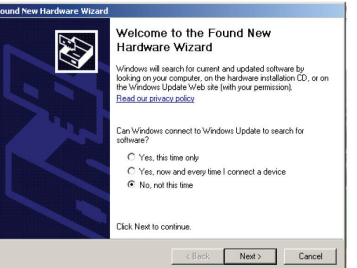

Figure 1. Found New Hardware Wizard welcome screen.

4. Select "Install the software automatically" and click "Next >."

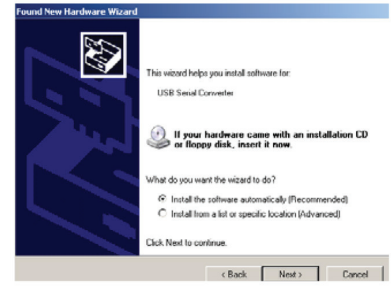

Figure 2. Insert software disk.

5. A warning concerning Windows logo testing will be displayed. Click on "Continue Anyway >. "

| Hardwar | e Installation                                                                                                    |  |  |
|---------|----------------------------------------------------------------------------------------------------|--|--|
| 1       | The software you are installing for this hardware:                                                                                                    |  |  |
|         | USB Serial Converter                                                                                                    |  |  |
|         | has not passed Windows Logo testing to verify its compatibility<br>with Windows XP. ( <u>Tell me why this testing is important.</u> )                                                                                                    |  |  |
|         | Continuing your installation of this software may impair<br>or destabilize the correct operation of your system<br>either immediately or in the future. Microsoft strongly<br>recommends that you stop this installation now and<br>contact the hardware vendor for software that has<br>passed Windows Logo testing. |  |  |
|         | Continue Anyway STOP Installation                                                                                                    |  |  |

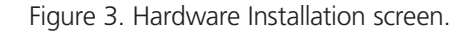

6. The Completing the Found New Hardware Wizard will be displayed. Click on "Finish >."

THE FOUND NEW HARDWARE WIZARD WILL RUN TWICE: ONCE TO INSTALL THE USB DEVICE AND ONCE TO INSTALL THE SERIAL COM PORT.

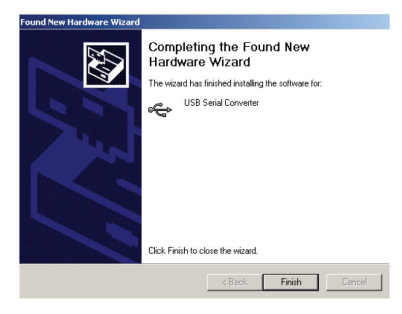

Figure 4. Completing the Found New Hardware Wizard screen.

3.3 Check Drivers NOTE: Screen shots are from Windows XP.

1. Right click on "My Computer." Select the "Hardware" tab.

724-746-5500 | blackbox.com

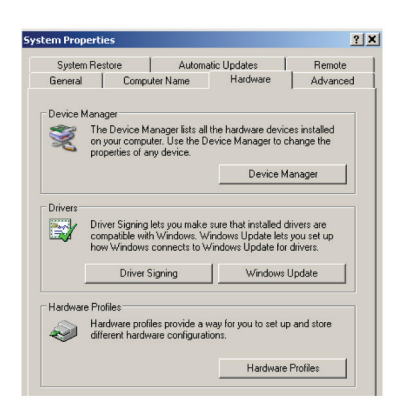

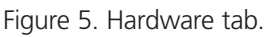

2. Expand the Ports (COM & LPT) tree. The USB Serial Port will be listed as the next available COM Port.

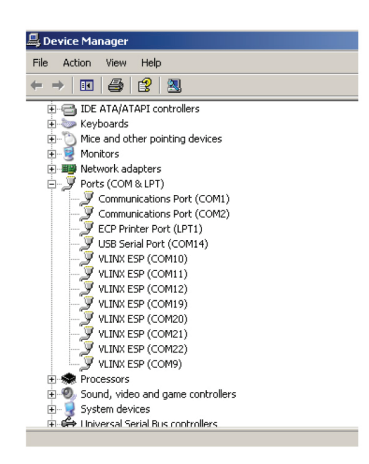

Flgure 6. Expand the COM and LPT ports.

3. Expand the USB Controllers tree. The USB Serial Converter will be listed.

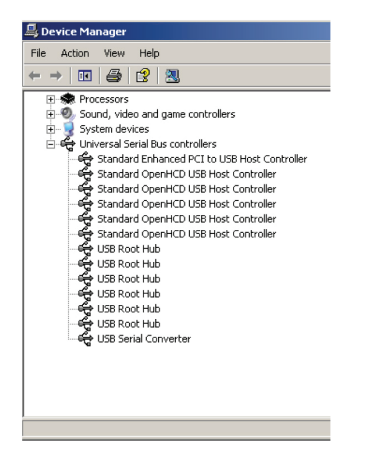

Figure 7. USB Controllers Tree screen.

## 3.4 Installation Notes

- When the driver is installed, the converter is associated to that PC. If you plug in a different converter, the driver must be installed again. Another COM port will also be created with the driver installation.
- Instructions for uninstalling the driver are located on the CD-ROM.

## 3.5 IC832A Wiring

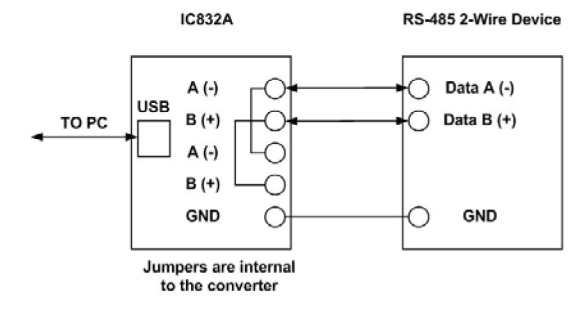

Figure 8. IC832A wiring diagram #1.

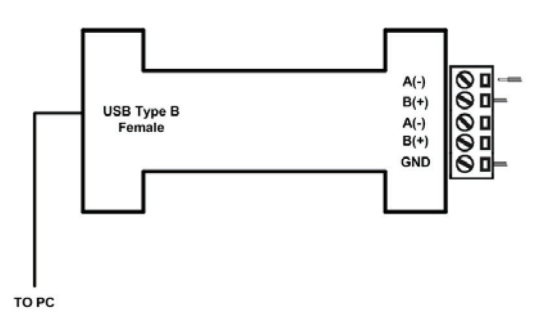

Figure 9. IC832A Wiring diagram #2.

NOTE: This converter is used for RS-485 2-wire systems.

- 1. Loosen the screws to open the terminal block lead clamps for the A(-), B(+), and GND terminals.
- 2. Insert the RS-485 2-wire signal leads in accordance with the diagram above. The terminal block will accept 28 to 16 AWG wire.
- Tighten the screws to close the terminal block lead clamps. Make sure the clamps hold the leads securely, but do not overtighten.
- NOTE: Bias is provided by 4.7 K-Ohm pull-up and pull-down resistors.
- 4. If termination is required, it must be installed externally. In most cases, termination is not required.
- 5. During operation, the receiver toggles with the transmit data.

# **BLACK BOX**°

#### 3.6 IC833A Wiring

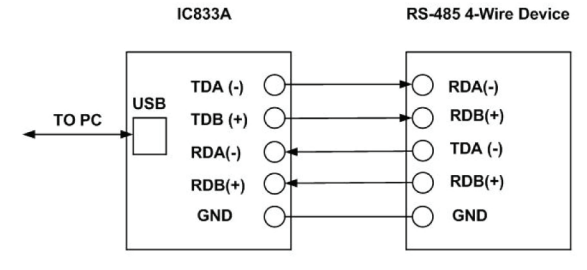

Figure 10. IC833A wiring diagram #1.

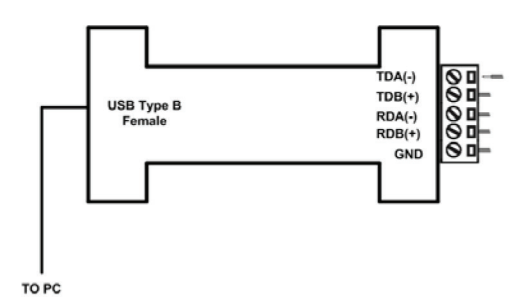

Figure 11. IC833A wiring diagram #2.

This converter is used for RS-485 4-wire systems.

- 1. Loosen the screws to open the terminal block lead clamps for the TDA(-), TDB(+), RDA(-), RDB(+), and GND terminals.
- 2. Insert the RS-485 4-wire signal leads in accordance with the diagram above. The terminal block will accept 28 to 16 AWG wire.
- 3. Tighten the screws to close the terminal block lead clamps. Make sure the clamps hold the leads securely, but do not overtighten.
- NOTE: Bias is provided by 4.7 K-Ohm pull-up and pull-down resistors.
- 4. If termination is required, it must be installed externally. In most cases, termination is not required.

- 5. During operation, the receiver is always active.
- 3.7 IC832A Loopback Test

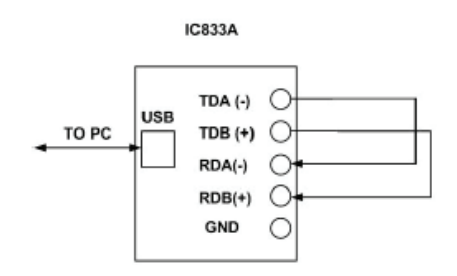

Figure 12. Loopback test for IC832A.

- 1. Loop back TDA(-) to RDA(-) and TDB(+) to RDB(+) as shown in the diagram above.
- 2. Using Hyperterminal<sup>®</sup> or a similar program, connect to the appropriate COM port. Set the desired baud rate. Ensure Hyperterminal local echo is OFF.
- 3. Transmit data. If the same character string is returned, the test is good.
- 3.8 IC832A Back-to-Back Test

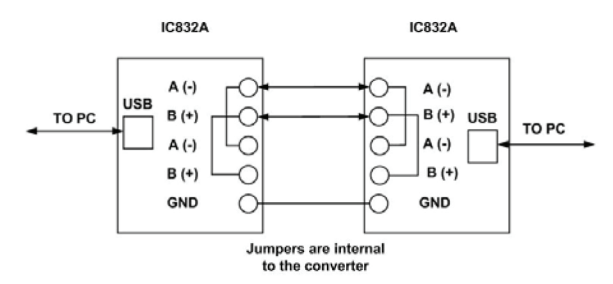

Figure 13. Back-to-back test for IC832A.

- 1. Wire the converters as shown above.
- 2. Using Hyperterminal or a similar program, connect to the appropriate COM ports. Set the desired baud rate.
- 3. Transmit data. If the same string is received on the distant end, the test is good.

© Copyright 2016. Black Box Corporation. All rights reserved. Printed in U.S.A. Black Box<sup>®</sup> and the Double Diamond logo are registered trademarks of BB Technologies, Inc. Windows and Windows Vista are registered trademarks of Microsoft Corporation. Hyperterminal is a registered trademark of Hilgraeve, Inc. Any third-party trademarks appearing in this manual are acknowledged to be the property of their respective owners.

IC832A, version 3